## Attaching a file to your Kmail message

1. Select "Attach files"

| * To: Click to Search                                       |
|-------------------------------------------------------------|
| Show CC and BCC                                             |
| About: Click to Search                                      |
| Template: Select Q                                          |
| * Subject:                                                  |
| Attachment: + Attach files                                  |
| * Content: 👦 🖗 🕶 B 🖌 U 🗛 Format 🔹 Font family 🔹 Font size 🔹 |
| 📓 Ψ ➡ ポ 號 34 3°   Ξ Ξ   Ξ 葉 掌   ♥ (♥   A 🙂 Ω   喩 🎕 🕷        |
|                                                             |
|                                                             |
|                                                             |
|                                                             |
|                                                             |
|                                                             |

2. Click on "Choose a file"

| Mai             | Upload Attachments                                   |         |
|-----------------|------------------------------------------------------|---------|
|                 | Attach a file                                        | -       |
| a mes<br>out th | The maximum file upload size per a message is 15 MB. | s autom |
| k to S          | Choox                                                |         |
| w CC            |                                                      |         |
| ate: S          | Done                                                 |         |
| t:              |                                                      |         |
| : + At          |                                                      |         |
| t: cə           | ₩ T U ABE Format   Font family Font size             |         |

3. Choose the file you want to attach (picture, document, etc.)

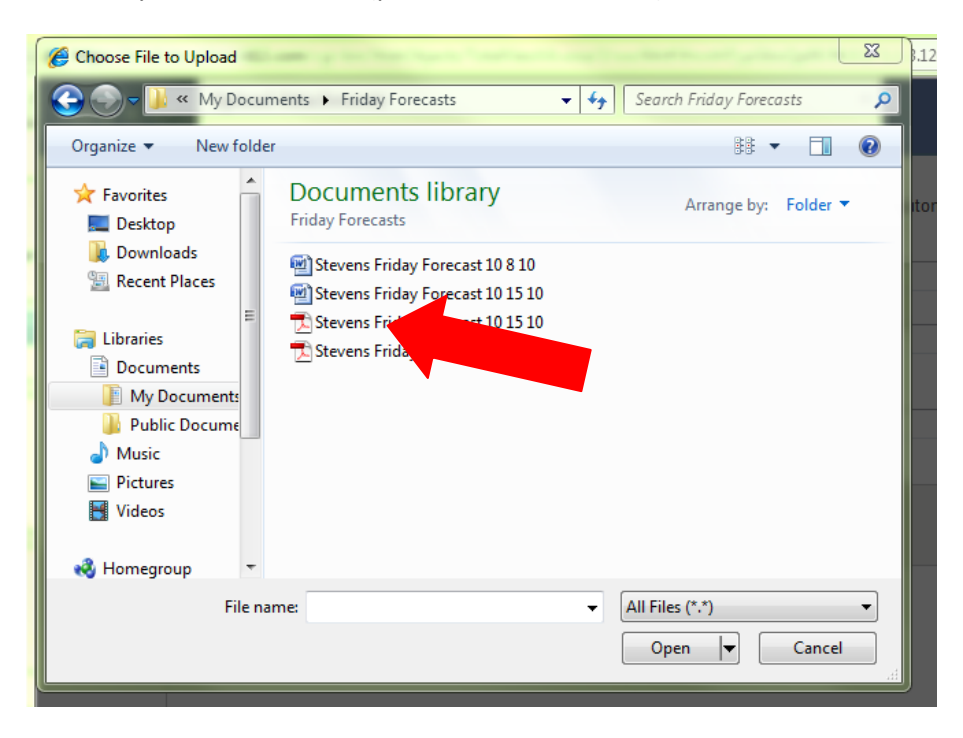

4. Press "Open"

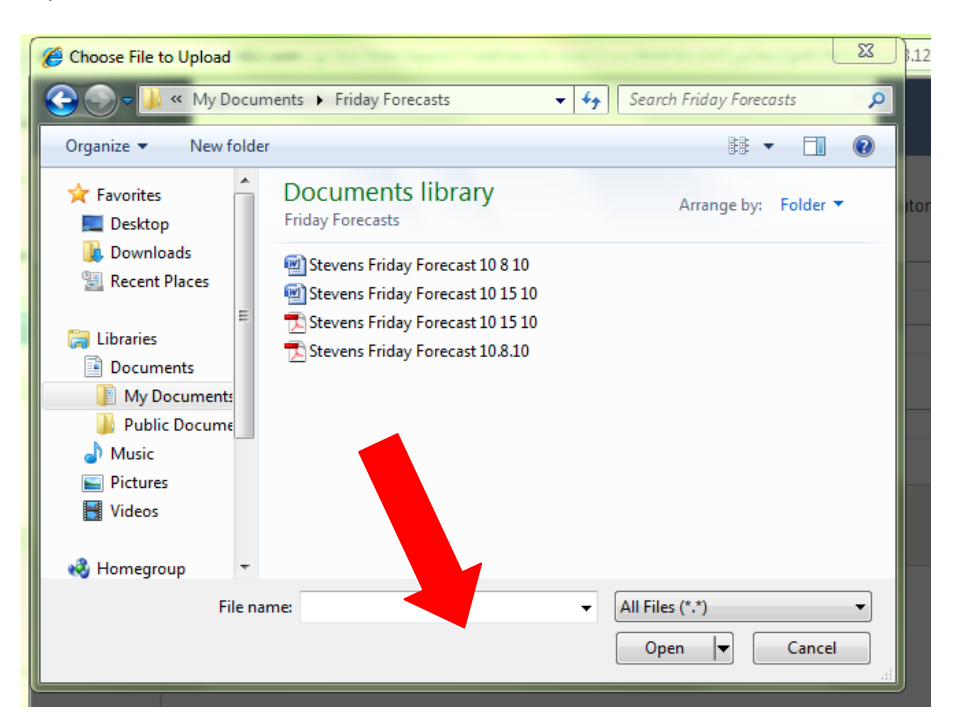

5. Wait for the file to upload.

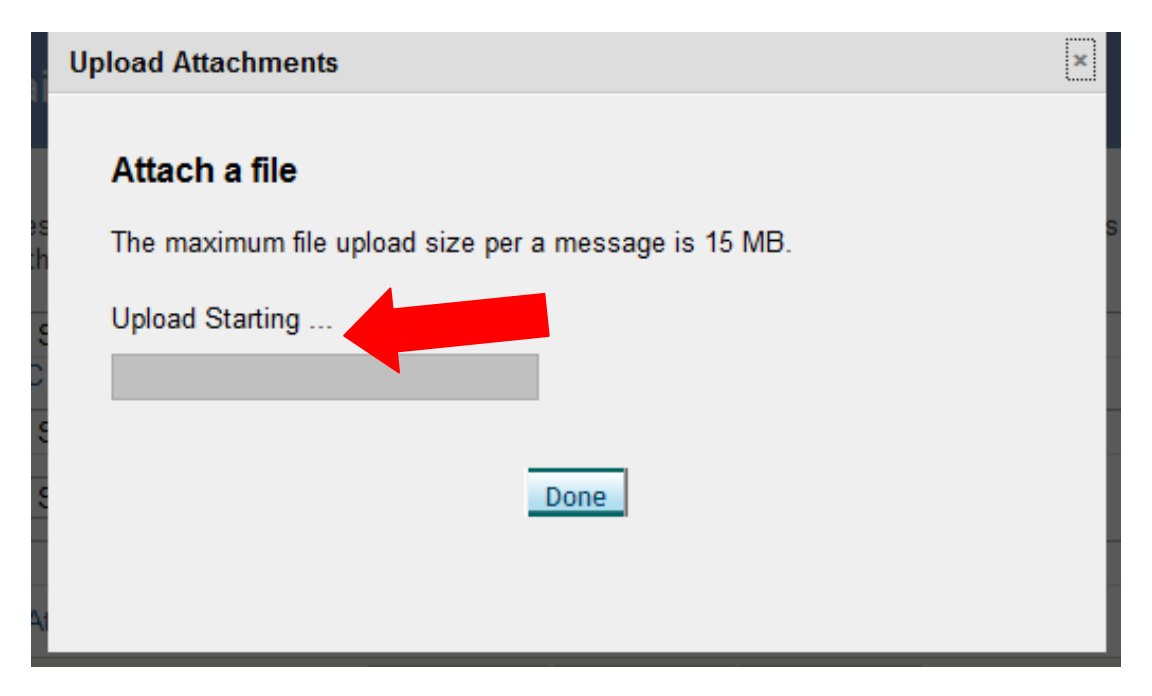

6. Click "Done"

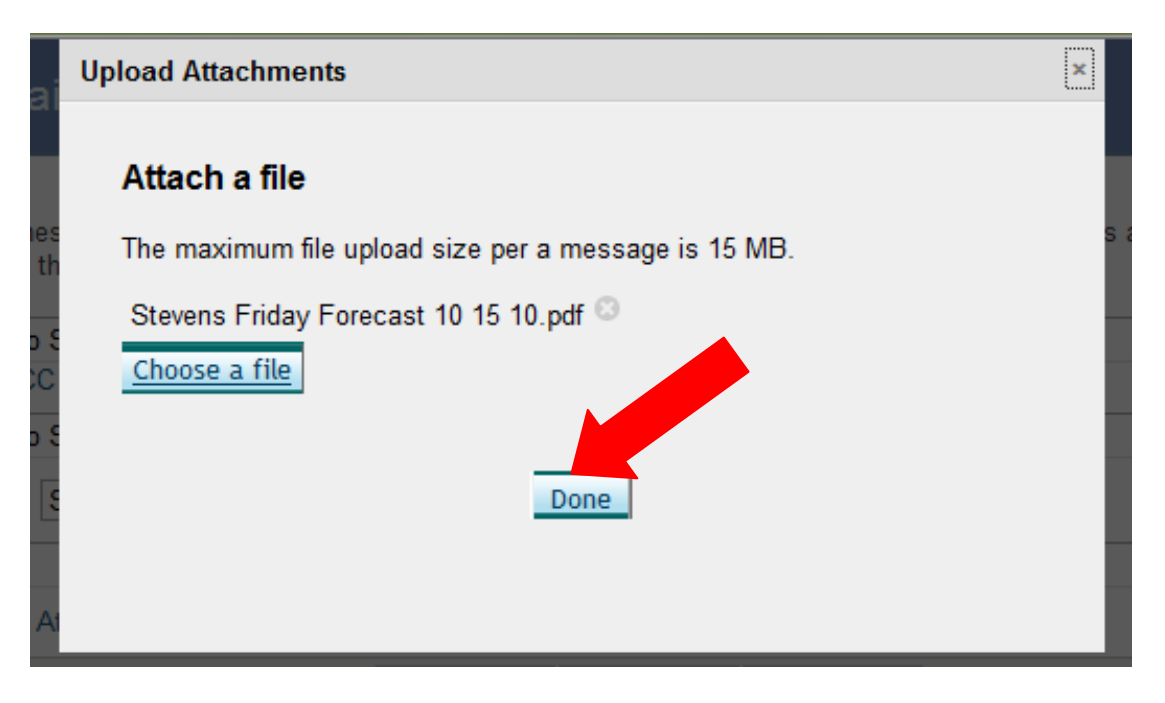

7. Your file is attached and ready to send.

| If you send a message to a student, their learning coaches will be automatically CCd and the<br>set to be about that student. |
|----------------------------------------------------------------------------------------------------|
| * To: Click to Search                                                                                                    |
| Show CC and BCC                                                                                                    |
| About: Click to Search                                                                                                    |
| Template: Select One                                                                                                    |
| * Subject:                                                                                                    |
| Attachment: Stevens Friday Forecast 10 15 το pdf 💿 + Attach more files                                                        |
| * Content: 🥪 💥 🧡 • B 🖌 🗓 ABC Format 🔹 Font family • Font size •                                                               |
| 📓 Ψ ➡ # 號 號 ≝   注 注   注 律 律   ッ (*   A 😃 Ω   @                                                                                |
|                                                                                                    |
|                                                                                                    |
|                                                                                                    |
|                                                                                                    |
|                                                                                                    |
|                                                                                                    |